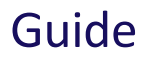

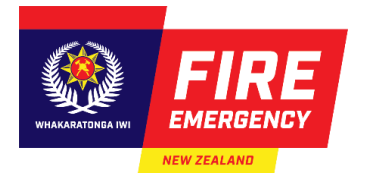

# **Resubmitting an Evacuation Scheme Application**

Use this guide to help you resubmit an evacuation scheme application that requires more information or has not been approved.

### Contents

Communication from Fire and Emergency New Zealand Timelines Getting help Incomplete applications Declined applications Resubmit manual application forms Resubmit an online application

## Introduction

### **Communication from Fire and Emergency New Zealand (Fire and Emergency)**

You will receive a letter attached to an email from Fire and Emergency New Zealand if we:

- need additional document(s) and/or more information,
- have declined your evacuation scheme application.

#### **Timelines**

You have 20 working days from the date of the letter to make the required changes and resubmit your application for approval.

We have 20 working days from the date you resubmitted your updated application, to process it.

#### **Getting help**

If you can't resubmit your updated application within 20 working days, contact the RCG with your application reference number, to discuss your options, either:

- email: <u>rcg@fireandemergency.nz</u>
- phone: 0800 REG COMP (0800 734 2667).

## Fire and Emergency Communications with Applicants

#### **Incomplete applications**

You receive an email with the subject, *Notification evacuation scheme Application not complete* (with an application reference number), if you need to provide more information. The letter attachment provides details about the additional information required.

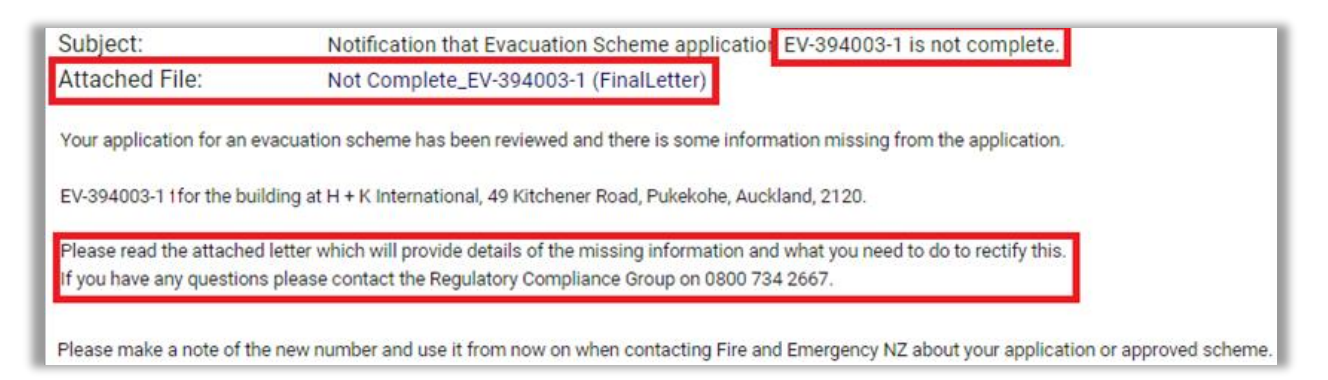

### **Declined applications**

You receive an email with the subject, *Notification evacuation scheme Application not approved* (with an application reference number), if your application is declined. The letter attachment provides the reason(s) and what you need to do to complete your application.

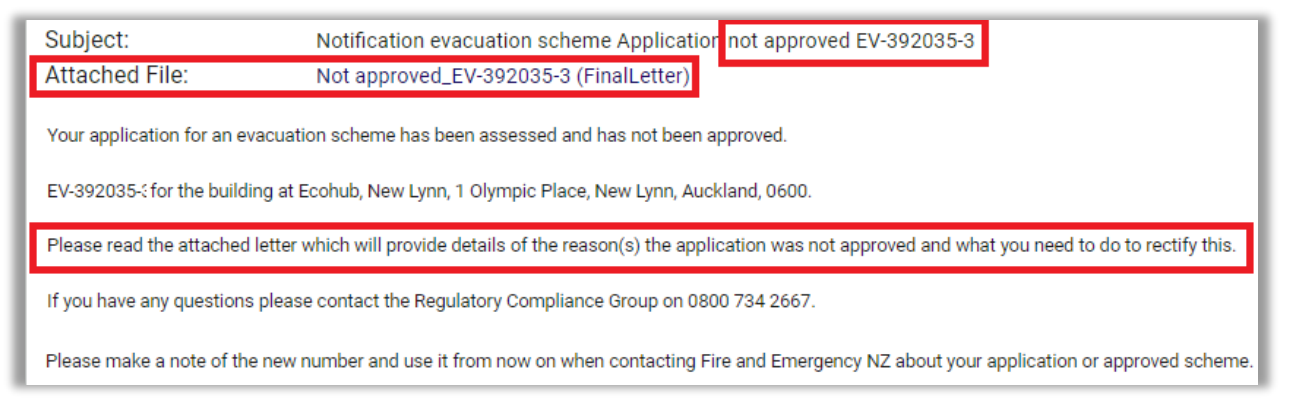

#### Example of our communication for a declined application

The screenshot below is an example of the information we provide with declined applications.

#### 2.1 Building Description:

You must provide the correct Record of Title Reference and the Legal Description for this building. To obtain these references you can check your local Council website to complete a property and rates search or consult the Land Information New Zealand (LINZ) website. (Please note that a fee may apply)

- The Record of Title reference generally looks similar to 'WN345/678'. On more up to date titles, it is known as the Computer Freehold Register Identifier, which generally looks similar to '345678'.
- . The Legal Description of the land will have a 'Lot' number and a deposited plan ('DP') number, which generally looks like Lot 1 DP12345.

## **Resubmit an online application**

#### Step(s) to access, then change your online application

 Read the letter to identify what we need you to change, or the additional document(s) and/or information we require.

Note: Make a note of the application's reference number displayed in the email subject line.

- 2. Gather the additional document(s) and/or information, as required.
- 3. Click Login with RealMe on the Evacuation Schemes Ngā Mahere Putanga screen and log in to RealMe. Result: Your Evacuation Schemes homepage displays.

| <ul> <li>■</li> <li>■</li> </ul> | Evacuation Schemes<br>Ngā Mahere Putanga<br>Having an approved evacuation scheme provides your building with protection for tenants and the building itself, is a competitive display of investment in fire<br>safety and allows for the safe, prompt, and efficient evacuation of the building. |                                                               |                             |                         |                           |                                   |  |  |
|----------------------------------|----------------------------------------------------------------------------------------------------|---------------------------------------------------------------|-----------------------------|-------------------------|---------------------------|-----------------------------------|--|--|
|                                  | Welcome PublicUse                                                                                                    | erAHPU100!                                                    |                             |                         | APPLY FOR A SCHEME        | SUBMIT A TRIAL OR TRAINING REPORT |  |  |
|                                  | My Evacuation Schemes                                                                                                    | Ay Trial / Training Activities My Tem<br>Pending-Resubmission | y Templates                 |                         | Appro                     | ved                               |  |  |
|                                  |                                                                                                    | (Awaiting My Action)                                          | (Not Yet Submitted)         | (Awaiting FENZ Revie    | ew) Appro                 |                                   |  |  |
|                                  | Q Search<br>Reference Number                                                                                                    | Application Type                                              | ▼ Building Address ▼        | City <del>v</del> Statu | e Gr                      | oup Ø Fields 🕴 Density C Refresh  |  |  |
|                                  | EV-462062-2                                                                                                    | Resubmission                                                  | IRENE's test building, 4, G | Foxton Pendin           | g-Resubmission 06-09-2024 | 04-10-2024                        |  |  |
|                                  | EV-463051-2                                                                                                    | Resubmission                                                  | Sporton warehouse, 16A,     | Hamilton Pendin         | g-Resubmission 10-09-2024 | 08-10-2024                        |  |  |
|                                  | EV-462087-3                                                                                                    | Resubmission                                                  | Retesting Bugs, 16A, Gall   | Hamilton Pendin         | g-Resubmission 13-09-2024 | 11-10-2024<br>Previous 1 2        |  |  |

4. Identify your application in the list that displays in the **My Evacuation Schemes** section and select the **Pending-Resubmission** tile.

**Note**: Use your reference number to ensure you select the correct application (if there is more than one in the list).

- Click the reference number hyperlink for the application that needs updating.
   Result: The application form displays with a To Do box at the top to Update Application.
- 6. Click the Go button.

| <u>♀</u> <u>₽</u><br>+ | Evacuation         | 会<br>scheme application<br>《 | To Do P Update Application O Please click Go button to update your application |
|------------------------|--------------------|------------------------------|--------------------------------------------------------------------------------|
|                        | Actions -          |                              |                                                                                |
|                        | Case status        | PENDING-RESUBMISSION         | Application Form Documents                                                     |
|                        | Building structure | An existing building         | > Section 1: Applicant details                                                 |
|                        | Reference          | EV-462062-2                  | <ul> <li>Section 2 :Building details</li> </ul>                                |
|                        | number             |                              | Section 3: Fire protection systems                                             |
|                        | Version            | 2                            | > Section 4: Preparation in case of fire                                       |
|                        | Application        | Resubmission                 | Section 5: Evacuation procedure                                                |
|                        | type               |                              | Section 6: Special provisions                                                  |
|                        | Owner              | PublicUserPU100A             | Section 7: Applicant responsibilities                                          |

Result: The Update Application notice displays.

7. Click Update Application.

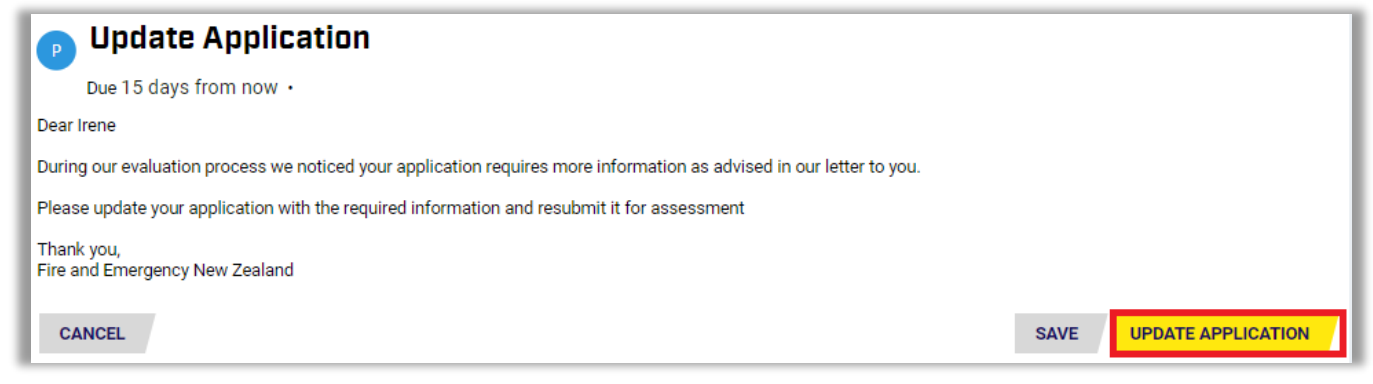

Result: The application form opens and is now editable.

8. Navigate to the relevant section of your application, where you need to make changes or provide more information.

To edit fields and upload or delete supporting documents, see the quick reference guide: <u>fireandemergency.nz/businesses-and-landlords/evacuation-schemes/</u> > <u>Guides, forms and examples</u> > Quick reference guides > **Completing and submitting an online evacuation scheme application**.

**Note:** The application is ready for resubmission once all changes have been made, the declaration box is ticked, and the application has been reviewed.

#### 9. Click Resubmit Application button.

| Due 18 days from now •                                                                                                    |
|----------------------------------------------------------------------------------------------------|
|                                                                                                    |
| Section 3: Fire Section 4: Section 5: Section 6: Section 7:<br>Section 1: Section 2: protection Preparation in Evacuation Special Manage Applicant<br>Applicant details Building details systems case of fire procedure provisions documents responsibilities Review |
| Section 1: Applicant details                                                                                                    |
| > Section 2 :Building details                                                                                                    |
| Section 3: Fire protection systems                                                                                                    |
| > Section 4: Preparation in case of fire                                                                                                    |
| Section 5: Evacuation procedure                                                                                                    |
| Section 6: Special provisions                                                                                                    |
| > Section 7: Applicant responsibilities                                                                                                    |
| PREVIEW APPLICATION                                                                                                    |
| BACK SAVE RESUBMIT APPLICATION                                                                                                    |

#### Result: The Confirmation to Update Application is displayed.

| Confirmation To Update Application                  | ×   |
|-----------------------------------------------------|-----|
| Are you sure you want to resubmit your application? |     |
| NO                                                  | YES |

#### 10. Click Yes.

| 🗟 ☆<br>Evacuation scheme application | Your application has been submitted to Fire and Emergency for processing. |  |
|--------------------------------------|---------------------------------------------------------------------------|--|
| Actions *                            | Application Form Documents                                                |  |
| Case status IN PROGRESS              | > Section 1: Applicant details                                            |  |

**Result**: Confirmation message is displayed confirming that the application was submitted successfully. A confirmation email will be sent to the Nominated Contact Person.

**Note:** The process to update and resubmit your online application is the same as completing a new online application.